## 更改SPA525G或SPA525G2 IP电话的振铃音

## 目标

每当IP电话收到电话呼叫时,都会播放铃声。电话预装了各种铃声。可以更改播放的铃声,并 且可以为每个分机分配唯一的铃声。

本文档说明如何更改SPA525G/SPA525G2 IP电话的铃声。

## 适用设备

·SPA525G IP电话

· SPA525G2 IP电话

## 分步过程

更改IP电话的铃声

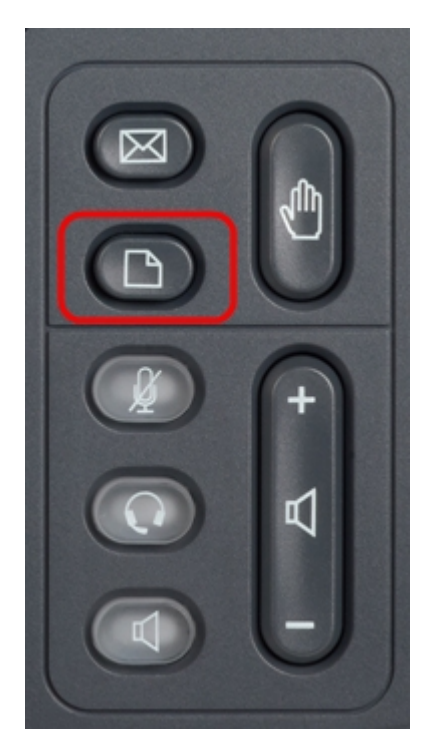

步骤1.按IP电话上的Setup(设置)按钮以打开Information and Settings(信息和设置)菜单。

| 01/0                     | 1 12:00p 🚽 Use        | r1   |   |  |
|--------------------------|-----------------------|------|---|--|
| Information and Settings |                       |      |   |  |
| 1                        | Directories           |      |   |  |
| 2                        | Call History          |      |   |  |
| 3                        | Speed Dials           |      |   |  |
| 4                        | MP3 Player            |      |   |  |
| 5                        | Web Applications      |      |   |  |
| 6                        | User Preferences      |      |   |  |
| 7                        | Network Configuration |      |   |  |
|                          | Select                | Exit | : |  |

步骤2.使用导航键上下滚动以选择"用户首选项"。按选择打开"用户首选项"菜单。

| 01/0             | 1 12:00p           | User1 |   |  |
|------------------|--------------------|-------|---|--|
| User Preferences |                    |       |   |  |
| 1                | Ring Settings      |       |   |  |
| 2                | Screen Preferences |       |   |  |
| 3                | Bluetooth          |       |   |  |
|                  |                    |       |   |  |
|                  |                    |       |   |  |
|                  |                    |       |   |  |
|                  |                    |       |   |  |
|                  | Select             | Bac   | k |  |

步骤3.使用导航键上下滚动以选择"振铃**设置"**。按选择以显示"*铃声*"菜单。

| 01/01 12:00p   |   | User1   |     |   |
|----------------|---|---------|-----|---|
| Ring Tone      |   |         |     |   |
| Default Ring   |   | Chirp 1 | ► E |   |
| Extension 1    |   | Chirp 1 |     |   |
| Extension 2    |   | Chirp 1 |     |   |
|                |   |         |     |   |
|                |   |         |     |   |
|                |   |         |     |   |
|                |   |         |     |   |
| Default Select | : |         | Bac | k |

步骤4.使用导航键上下滚动以选择默认振铃或为特定分机分配振铃音。按选择选择铃声。 注意:更改默认振铃将更改未手动分配振铃音的每个分机的振铃音。

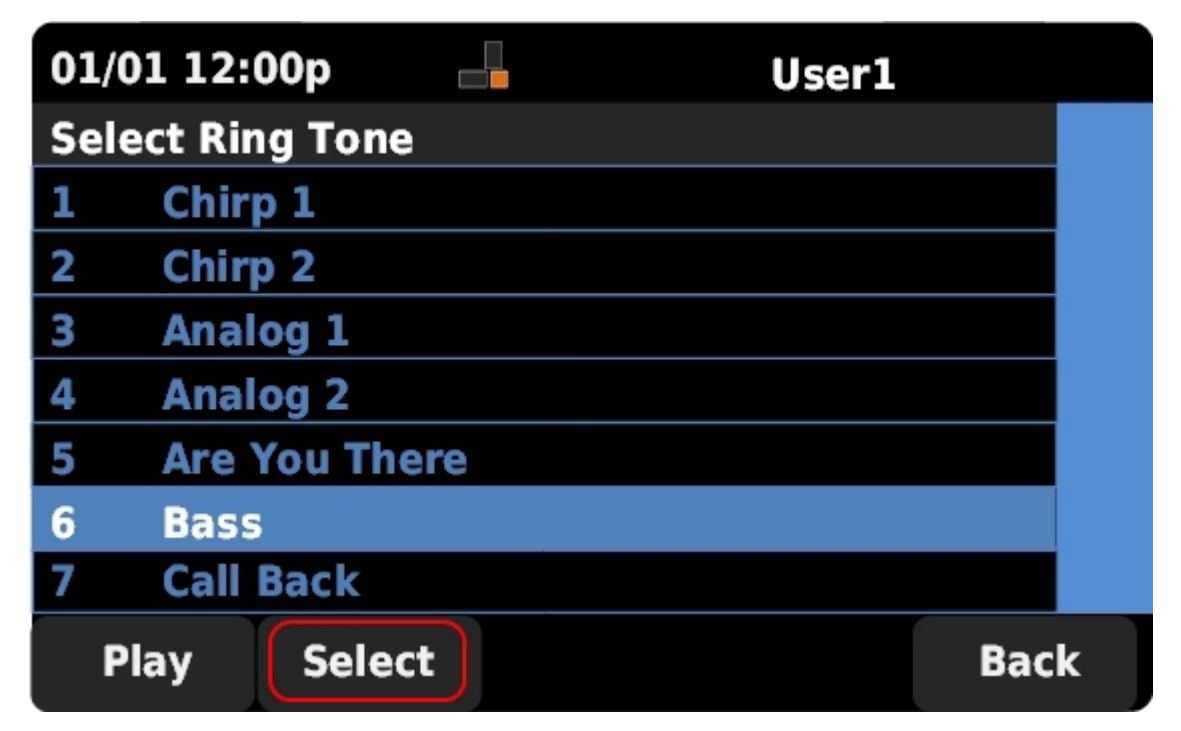

步骤5.使用导航键上下滚动以选择铃声。按Play收听选定的铃声。按选择以选择所选铃声。